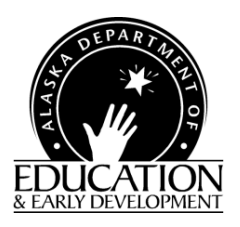

Child & Adult Care Food Program

**Child Care Centers** 

CNP Web Tutorial FY2017 Child Nutrition Programs

Teaching and Learning Support 801 West 10<sup>th</sup> Street, Suite 200 P.O. Box 110500 Juneau, Alaska 99811-0500 Phone (907) 465-8711 Fax (907) 465-8910

Please note, our database is frequently modified by our contractor so the screen prints that you see in this tutorial may not match exactly what you see on your screen. If you have questions you may contact the State Agency (SA) Child Nutrition Programs (CNP) for guidance.

## Bookmark the following URL address for EED Child Nutrition Programs webpage: -<u>http://education.alaska.gov/tls/cnp/</u> (Note – new web page address)

Use this to access the CNP Web Login in right hand column

| Alaska Nutrition Web Site - Microsoft Internet Explorer provided by Info Tech     Ele Edit View Favorites Tools Help                                                                                                    | Type in your User                                                                                                    |
|----------------------------------------------------------------------------------------------------|----------------------------------------------------------------------------------------------------|
| File Edit yow Fgrorites Tools Holp     Provides Tools Holp   Address Total Holpsweb/login.esp   Address Total Holpsweb/login.esp     Address Total Holpsweb/login.esp     Total Holpsweb/login.esp     Address Total Holpsweb/login.esp     Address Total Holpsweb/login.esp     Total Holpsweb/login.esp     Total Holpsweb/login.esp     Total Holpsweb/login.esp     Total Holpsweb/login.esp     Total Holpsweb/login.esp     Total | ID and Password<br>that has been<br>provided by the<br>state agency (SA).<br>If you are unable to<br>access the internet<br>at your facility you<br>must apply for a<br>waiver from SA to<br>do hard copy<br>updates and claims. |

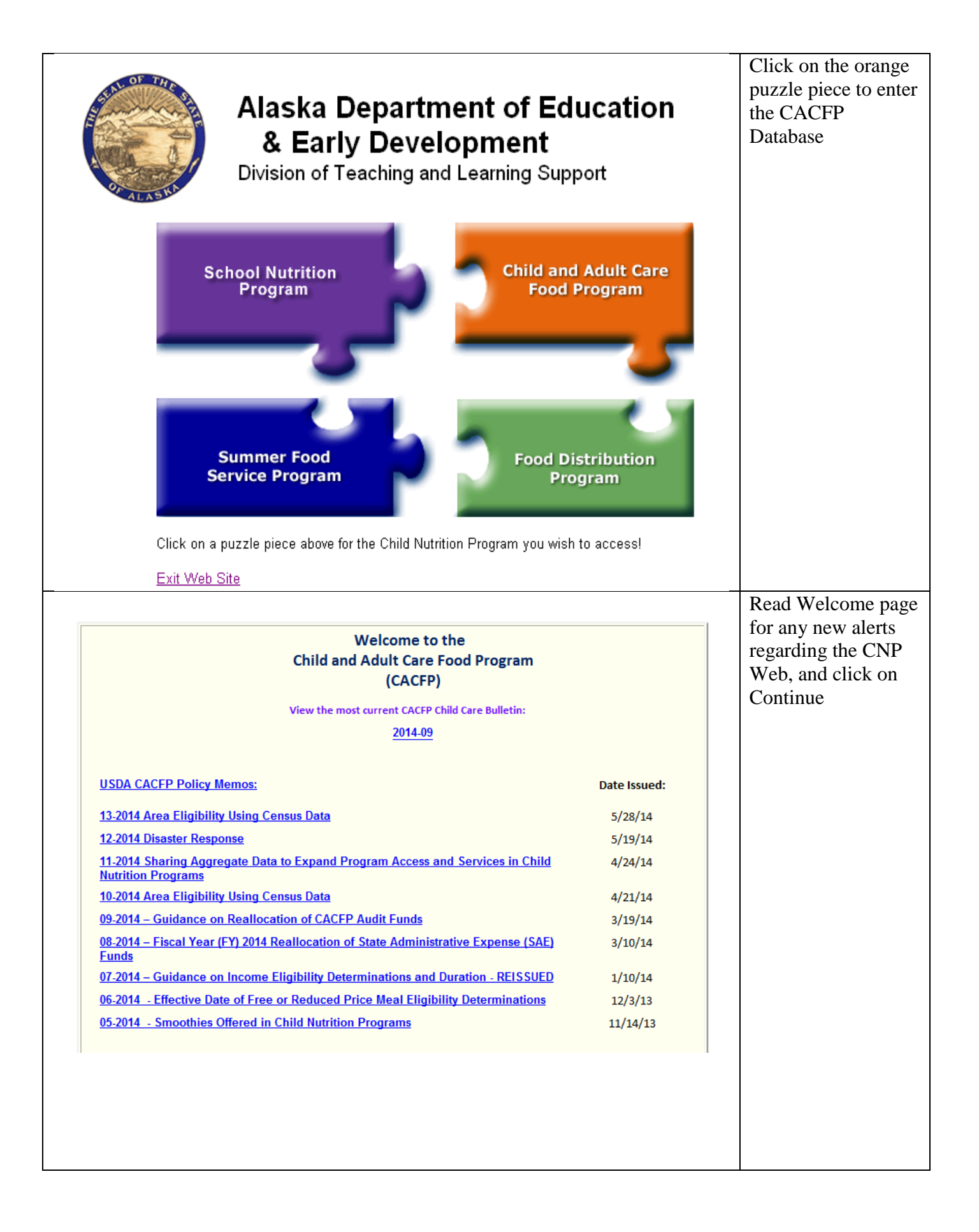

| Bottom of Form<br>Sponsor Summa<br>Packet<br>Form Na<br>Sponsor Info Sheet<br>Center Info Sheet<br>501 New Sponsor<br>Top of Form   | Program Year Selection Program Year 2007 2009 2009 2010 2011 2012 2013 2014 2015 2016    ary Applications me Site | Program Begin Date<br>October 1, 2006<br>October 1, 2007<br>October 1, 2009<br>October 1, 2010<br>October 1, 2010<br>October 1, 2011<br>October 1, 2012<br>October 1, 2013<br>October 1, 2014<br>October 1, 2015 | Program End Date<br>September 30, 2007<br>September 30, 2009<br>September 30, 2010<br>September 30, 2010<br>September 30, 2011<br>September 30, 2013<br>September 30, 2014<br>September 30, 2016<br>CACFP New<br>Payments<br>US Date Approved<br>formation Sheet | Sponsor (500)<br>Users                             | *Note- you can view<br>prior year's program<br>information & claims<br>but please DO NOT edit<br>any prior year<br>information.<br>(Note: It will be<br>available by the time<br>you do this step)<br>The sponsor sheet<br>and sites from prior<br>years will come |
|----------------------------------------------------------------------------------------------------|----------------------------------------------------------------------------------------------------|----------------------------------------------------------------------------------------------------|----------------------------------------------------------------------------------------------------|----------------------------------------------------|----------------------------------------------------------------------------------------------------|
| ↓ Bottom of Form<br>Sponsor Summ<br>Packet<br>Form Na<br>Sponsor Info Sheet<br>Center Info Sheet<br>501 New Sponsor<br>↑Top of Form | Applications<br>me                                                                                                | Claims<br>Revision Stat<br>No In                                                                                                    | CACFP New<br>Payments<br>us Date Approved                                                                                                    | Sponsor (500)<br>Users<br>Action                   | The sponsor sheet<br>and sites from prior<br>years will come                                                                                                    |
| Form Na<br>Sponsor Info Sheet<br>Center Info Sheet<br>501 New Sponsor                                                               | Applications<br>ime                                                                                               | Claims<br>Revision Stat<br>No In                                                                                                    | tus Date Approved                                                                                                    | Action                                             | veals will come                                                                                                    |
| Sponsor Info Sheet<br>Center Info Sheet<br>501 New Sponsor<br>↑ Top of Form                                                         | Site                                                                                                    | No In                                                                                                    | formation Sheet                                                                                                    | Action                                             | forward into the new                                                                                                    |
| Center Info Sheet<br>501 New Sponsor<br>↑Top of Form                                                                                | Site                                                                                                    |                                                                                                    | ionnation Offeet                                                                                                    | Add                                                | Voor Vou will nood                                                                                                    |
| 501 New Sponsor<br>↑Top of Form                                                                                                    | Site                                                                                                    |                                                                                                    |                                                                                                    |                                                    | to alials the "Add"                                                                                                    |
| ↑Top of Form                                                                                                    |                                                                                                    | No In                                                                                                    | formation Sheet                                                                                                    |                                                    | button to we date                                                                                                    |
|                                                                                                    |                                                                                                    |                                                                                                    |                                                                                                    |                                                    | oution to update                                                                                                    |
|                                                                                                    |                                                                                                    |                                                                                                    |                                                                                                    |                                                    | your sponsor                                                                                                    |
|                                                                                                    |                                                                                                    |                                                                                                    | Dra                                                                                                    | ogram Year: 2014 Sp                                | information sheet.                                                                                                    |
|                                                                                                    |                                                                                                    |                                                                                                    | Pro                                                                                                    | γηταπιτεαι. 2014 ορ                                | Review your                                                                                                    |
| CACEP                                                                                                    |                                                                                                    | Ale                                                                                                    | aska Dent of Education & Ea                                                                                                    | rly Development                                    | addresses and                                                                                                    |
| Sponsor Information S                                                                                                    | beet                                                                                                    | ~10                                                                                                    |                                                                                                    | ny Development                                     | update as necessary.                                                                                                    |
| CACFP TEST<br>(501)<br>D-U-N-S® Number: has no<br>↓ Bottom of Form                                                                  | t been entered                                                                                                    |                                                                                                    | 2013-201<br>Penc<br>Ne                                                                                                    | 4 Program Year<br>ling Submission<br>w Application |                                                                                                    |
| lf available, please er                                                                                                    | iter Sponsor's D-U-N-S                                                                                            | \$® #                                                                                                    | Update D-U-N-                                                                                                    | S®Nbr                                              |                                                                                                    |
| Mailing Address                                                                                                    |                                                                                                    | Street Addres                                                                                                    | S                                                                                                    |                                                    |                                                                                                    |
|                                                                                                    |                                                                                                    |                                                                                                    |                                                                                                    |                                                    |                                                                                                    |
|                                                                                                    |                                                                                                    |                                                                                                    |                                                                                                    |                                                    |                                                                                                    |
|                                                                                                    |                                                                                                    |                                                                                                    |                                                                                                    |                                                    |                                                                                                    |
|                                                                                                    |                                                                                                    |                                                                                                    |                                                                                                    |                                                    |                                                                                                    |
| (4) State: AK (5)                                                                                                    | Zp Code:                                                                                                    | (9) State:                                                                                                    | Ar ▼ (10) ∠ip Code:                                                                                                    |                                                    |                                                                                                    |
|                                                                                                    |                                                                                                    |                                                                                                    |                                                                                                    |                                                    | Review your                                                                                                    |
| utnorized Representative                                                                                                    | und Add I                                                                                                    | Food Program                                                                                                    | First MI                                                                                                    | Last                                               | authorized                                                                                                    |
| 11)Name: Ms                                                                                                    | TSL IVII Last                                                                                                    | (20) Name: M:                                                                                                    | s. 🗸                                                                                                    |                                                    | representative and                                                                                                    |
| 12)Title:                                                                                                    |                                                                                                    | (21)Title:                                                                                                    | nn                                                                                                    |                                                    | food program                                                                                                    |
| 13) E-mail:                                                                                                    |                                                                                                    | (22) E-mail:                                                                                                    |                                                                                                    |                                                    | contact & update as                                                                                                    |
| 14) Phone:                                                                                                    | (15) Fxt                                                                                                    | (23) Phone:                                                                                                    | (24) Ex                                                                                                    | t:                                                 | necessary. If you                                                                                                    |
| 16) Fax:                                                                                                    |                                                                                                    | (25)Fax:                                                                                                    | (26) Ex                                                                                                    | t:                                                 | are a non-profit                                                                                                    |
| 18) Cell:                                                                                                    |                                                                                                    | (27) Cell:                                                                                                    |                                                                                                    |                                                    | there should be two                                                                                                    |
|                                                                                                    |                                                                                                    | (00) -                                                                                                    |                                                                                                    |                                                    | different names.                                                                                                    |
|                                                                                                    | line Aslahuman As                                                                                                 | <sup>(28)</sup> Contact's A                                                                                                    | Address: Mailing Address                                                                                                    |                                                    |                                                                                                    |
| <sup>19)</sup> Contact's Address: Mai                                                                                               | ling Address 💌                                                                                                    |                                                                                                    |                                                                                                    |                                                    |                                                                                                    |

| Financial Contact         (29) Name:       Ms. ▼         (30) Title:         (31) E-mail:         (32) Phone:         (34) Fax:         (36) Cell:         (37) Contact's Address: | First MI Last                                                                                                   |                                                                             |                                  | Review your<br>financial contact<br>and update as<br>necessary. This is<br>the person the SA<br>will call if<br>questions arise on<br>claims. |
|----------------------------------------------------------------------------------------------------|----------------------------------------------------------------------------------------------------|-----------------------------------------------------------------------------|----------------------------------|----------------------------------------------------------------------------------------------------|
| <u> </u>                                                                                                    |                                                                                                    |                                                                             |                                  | Make sure we                                                                                                    |
| General Information                                                                                                    |                                                                                                    |                                                                             |                                  | type of sponsoring                                                                                                    |
| (38) Type of Sponsoring Auth<br>(39) Is the Sponsor a School<br>(40) Sponsoring Type: O I                                                                                          | ority: Public FEIN:<br>Food Authority? O Yes O<br>ndependent Sponsor (One Cent                                  | No<br>ter) 〇 Sponsoring Organizati                                          | on                               | authority:<br>*public<br>*private non-profit<br>*private for-profit                                                                           |
| If Sponsoring Organiza                                                                                                    | tion selected above, check all<br>Centers that are legal<br>entities of the sponsor                             | entity types that are sponsore<br>Centers that are r<br>entities of the spo | d<br>not legal<br>onsor          | Let the SA know if incorrect                                                                                                    |
|                                                                                                    |                                                                                                    |                                                                             |                                  | Answer the questions.                                                                                                    |
| (42) Name of the Agency and<br>(43-1) Vendor/Food Service M<br>Type of Vendor / FSMC                                                                                               | ete information for each Vendo<br>Contact Person that facilitates                                               | r/FSMC the Sponsor contract                                                 | als served at ANY of the s with. | from a vendor<br>enter the<br>information in this<br>section. If you<br>have multiple                                                         |
|                                                                                                    | ~                                                                                                    |                                                                             |                                  | vendors click the                                                                                                    |
| Vendor/FSMC Name (A)                                                                                                    | Address (B)                                                                                                    | City (C)                                                                    | State (D) Zip (E)                | button to Add<br>Lines                                                                                                    |
| Contact Name (F)                                                                                                    | Email Address (G)                                                                                               | Phone Number (H)                                                            | Phone Ext. (I)                   |                                                                                                    |
| Contract Begin Date (J)                                                                                                    | Contract End Date (K)                                                                                           | Contract Amount (L)                                                         |                                  |                                                                                                    |
| Contract or contract renewal a                                                                                                    | pproved: (M) O Yes O No                                                                                         |                                                                             |                                  |                                                                                                    |
| Add Lines Click h                                                                                                    | ere to enter additional Vendors                                                                                 | and/or Food Service Manager                                                 | nent Companies                   |                                                                                                    |
| For Sponsors of Centers Only<br>(45) USDA Commodities are a<br>Please select either Cash                                                                                           | vailable to sponsors of centers.<br>-In-Lieu (CIL) of Commodities o<br>Iment-donated Commodities<br>Commodities | r Government Donated Comm                                                   | nodities.                        | For Centers:<br>Check if you'd<br>like Cash-in-Lieu<br>of Commodities<br>(CIL) or<br>Commodities.                                             |
| USDA Commodities:<br>Bulk products availab<br>Place order in Februa<br>Products usually deliv<br>Need space for storag                                                             | ble through USDA bary for following year<br>vered in the fall                                                   | sed on average daily                                                        | attendance                       | CIL rate changes<br>yearly. 7/1/16-<br>6/30/17 = \$.23<br>per lunch/supper                                                                    |

| Pricing Sites<br>(43) 0                                                                                                    | s Non-Pri                                                                                          | cing Sites<br>0                                                                                                    | Tier   Home<br>(45) 0                                                                                                    | es Tie<br>(46)                                                                                         | er II Homes<br>0                                                   | (47)                                                           | ier II Mixed H<br>0                                                               | lomes                                                    |                                                    | FD                   | CH: These                                                                                                    |
|----------------------------------------------------------------------------------------------------|----------------------------------------------------------------------------------------------------|----------------------------------------------------------------------------------------------------|----------------------------------------------------------------------------------------------------|----------------------------------------------------------------------------------------------------|--------------------------------------------------------------------|----------------------------------------------------------------|-----------------------------------------------------------------------------------|----------------------------------------------------------|----------------------------------------------------|----------------------|----------------------------------------------------------------------------------------------------|
|                                                                                                    |                                                                                                    |                                                                                                    |                                                                                                    |                                                                                                    |                                                                    |                                                                |                                                                                   |                                                          | ·                                                  | afte<br>ente<br>info | as will auto fil<br>er you've<br>ered provider<br>ormation.                                                     |
|                                                                                                    |                                                                                                    |                                                                                                    | 4                                                                                                    |                                                                                                    |                                                                    |                                                                | 2                                                                                 |                                                          |                                                    | Fill                 | in who is                                                                                                    |
| Confidential Inco                                                                                                    | ome Statement C                                                                                    | Categorization                                                                                                    | 1' C                                                                                                    | laim Reimi                                                                                             | oursement                                                          | First                                                          | on <sup>2</sup>                                                                   | Lact                                                     | _                                                  |                      | nfidential                                                                                                    |
| (51)Name:                                                                                                    |                                                                                                    |                                                                                                    | Last                                                                                                    | 56)Name:                                                                                               | ~                                                                  | That                                                           |                                                                                   | Last                                                     |                                                    | Inc                  | ome Statemen                                                                                                    |
| (52)Title:                                                                                                    |                                                                                                    |                                                                                                    | (                                                                                                    | 57)Title:                                                                                              | ][                                                                 |                                                                |                                                                                   |                                                          |                                                    | (CI                  | S) and the                                                                                                    |
| (53)E-mail:                                                                                                    |                                                                                                    |                                                                                                    | (                                                                                                    | 58)E-mail:                                                                                             |                                                                    |                                                                |                                                                                   | =                                                        |                                                    | Cla                  | im.                                                                                                    |
| (54)Phone                                                                                                    |                                                                                                    | (55) Ext                                                                                                    |                                                                                                    | 59)Phone                                                                                               |                                                                    |                                                                | (60) Evt                                                                          |                                                          |                                                    | 010                  |                                                                                                    |
| Diseas describe                                                                                                    | a halaw tha cantu                                                                                  |                                                                                                    | nization has in                                                                                                    | nlaas ta ba                                                                                            | alum thaaa                                                         |                                                                | in the quest t                                                                    | hay are no                                               |                                                    | DI                   |                                                                                                    |
| Please describe<br>longer employe                                                                                                    | e below the contr<br>d by your organiz                                                             | rols your organ<br>zation or cann                                                                                                    | nization has in<br>lot complete the                                                                                                    | place to ba<br>ese tasks.                                                                              | ckup these                                                         | persons i                                                      | in the event t                                                                    | hey are no                                               |                                                    | Ple                  | ase be specific                                                                                                 |
| Please describe<br>longer employe                                                                                                    | e below the contr<br>d by your organiz                                                             | rols your orga<br>zation or cann                                                                                                    | nization has in<br>tot complete the                                                                                                    | place to ba<br>ese tasks.                                                                              | ckup these                                                         | persons i                                                      | in the event t                                                                    | hey are no                                               | *                                                  | Plea<br>who<br>the   | ase be specific<br>en answering<br>questions.                                                                   |
| Please describe<br>longer employer<br>(52)<br>Documentation<br>place and time<br>documented at<br>(53)                                                       | e below the contr<br>d by your organiz<br>of meals and su<br>at which meals a<br>point of service. | rols your orgai<br>zation or cann<br>pplements se<br>are served. Plo<br>( <u>NOTE :: Rec</u>                                         | nization has in<br>tot complete the<br>rved must be m<br>pase describe b<br>quired ONLY for                                                          | place to ba<br>ese tasks.<br>nade at poir<br>pelow how y<br><u>r Sponsors</u>                          | ckup these<br>t of service.<br>your organiz<br>of Centers I        | Point of<br>ation ens<br>NOT for S                             | in the event t<br>service is de<br>ures that me<br>cponsors of h                  | hey are no<br>fined as th<br>als are<br><u>ornes</u> . ) | <<br>*<br>*                                        | Plea<br>who<br>the   | ase be specific<br>en answering<br>questions.                                                                   |
| Please describe<br>longer employer<br>(52)<br>Documentation<br>place and time<br>documented at<br>(53)                                                       | e below the contr<br>d by your organiz<br>of meals and su<br>at which meals a<br>point of service. | rols your organ<br>zation or cann<br>pplements se<br>are served. Ple<br>( <u>NOTE :: Rec</u>                                         | nization has in<br>tot complete the<br>rved must be m<br>ease describe b<br>quired ONLY fo                                                           | place to ba<br>ese tasks.<br>nade at poir<br>pelow how y<br>r Sponsors                                 | ckup these<br>to of service.<br>our organiz<br>of Centers I        | Point of<br>ation ens                                          | in the event t<br>service is de<br>ures that me<br>sponsors of h                  | hey are no<br>fined as th<br>als are<br>omes. )          | < >                                                | Ple<br>who<br>the    | ase be specific<br>en answering<br>questions.                                                                   |
| Please describe<br>longer employer<br>(52)<br>Documentation<br>place and time<br>documented at<br>(53)<br>Civil Rights Ann                                   | e below the contr<br>d by your organiz<br>of meals and su<br>at which meals a<br>point of service. | rols your organ<br>zation or cann<br>pplements se<br>are served. Plo<br>( <u>NOTE :: Rec</u><br>nt                                   | nization has in<br>tot complete the<br>rved must be m<br>pase describe b<br>quired ONLY for                                                          | place to ba<br>ese tasks.<br>nade at poir<br>pelow how y<br><u>r Sponsors</u>                          | ckup these<br>t of service.<br>/our organiz<br>of <u>Centers I</u> | Point of<br>ation ens<br>NOT for S                             | in the event t<br>service is de<br>ures that me<br><u>iponsors of h</u>           | hey are no<br>fined as th<br>als are<br>omes. )          | <ul> <li></li> <li></li> <li></li> <li></li> </ul> | Plea<br>who<br>the   | ase be specific<br>en answering<br>questions.<br>Disregard<br>Questions                                         |
| Please describe<br>longer employer<br>(52)<br>Documentation<br>place and time<br>documented at<br>(53)<br>Civil Rights Ann<br>Civil Rights Con               | e below the contr<br>d by your organiz<br>of meals and su<br>at which meals a<br>point of service. | nois your organ<br>zation or cann<br>pplements se<br>are served. Ple<br>( <u>NOTE :: Rec</u><br><u>NOTE :: Rec</u><br>nt             | nization has in<br>tot complete the<br>rved must be m<br>ease describe b<br>quired ONLY for<br>ay Care Home:                                         | place to ba<br>ese tasks.<br>nade at poir<br>pelow how y<br>r Sponsors<br>s                            | ckup these                                                         | Point of<br>ation ens                                          | service is de<br>ures that me<br>ponsors of h                                     | hey are no<br>fined as th<br>als are<br>omes. )          | < >                                                | Plea                 | ase be specific<br>en answering<br>questions.<br>Disregard<br>Questions<br>& 64 (the                            |
| Please describe<br>longer employe<br>(52)<br>Documentation<br>place and time<br>documented at<br>(53)<br>Civil Rights Ann<br>Civil Rights Con<br>(63) Does y | e below the contr<br>d by your organiz<br>of meals and su<br>at which meals a<br>point of service. | nois your organ<br>pplements se<br>are served. Pla<br>( <u>NOTE</u> :: Rea<br><b>nt</b><br><b>onsors of Da</b><br><b>nually moni</b> | nization has in<br>not complete the<br>ease describe b<br>quired ONLY for<br>ay Care Homes<br>itor civil rights                                      | place to ba<br>ese tasks.<br>nade at poir<br>pelow how y<br>r Sponsors<br>s<br>complian                | ckup these                                                         | Point of<br>ation ens<br>NOT for S                             | service is de<br>ures that me<br>ponsors of h                                     | hey are no<br>fined as th<br>als are<br>omes. )          | < ><br>8                                           | Ple<br>who<br>the    | ase be specific<br>en answering<br>questions.<br>Disregard<br>Questions<br>& 64 (thes<br>are for                |
| Please describe<br>longer employer<br>(52)<br>Documentation<br>place and time<br>documented at<br>(53)<br>Civil Rights Ann<br>(63) Does y<br>(64) Is an an   | e below the contr<br>d by your organiz<br>of meals and su<br>at which meals a<br>point of service. | nois your organ<br>pplements se<br>are served. Ple<br>( <u>NOTE :: Rec</u><br>nt<br>nually moni-<br>nts Review for                   | nization has in<br>tot complete the<br>rved must be m<br>ease describe b<br>quired ONLY for<br>ay Care Homes<br>itor civil rights<br>form kept in ea | place to ba<br>ese tasks.<br>nade at poir<br>pelow how y<br>r Sponsors<br>s<br>complian<br>ach provide | t of service.<br>Your organiz<br>of Centers I                      | Point of<br>ation ens<br><u>NOT for S</u><br>es O N<br>review? | in the event t<br>service is de<br>ures that me<br>cponsors of h<br>lo<br>o Yes C | hey are no<br>fined as th<br>als are<br>ormes.)          | * * *                                              | Plea<br>who<br>the   | ase be specific<br>en answering<br>questions.<br>Disregard<br>Questions<br>& 64 (thes<br>are for<br>sponsors of |

(65) Has your organization had any civil rights complaints in the past year? O Yes I No (If Yes, please submit all complaint details to CNS.)

| Staff Training Topics                                                              | Complete for                                              |
|------------------------------------------------------------------------------------|-----------------------------------------------------------|
| (76) List staff training dates for current fiscal year and topics to be presented: | all your<br>planned                                       |
| (A) Training Date (B) Training Topic                                               | CACFP                                                     |
| (1)                                                                                | training. Be<br>specific and if<br>you have site          |
| Add Training Click here to enter additional Training Items                         | monitors they<br>must be listed<br>separately for<br>site |
|                                                                                    | monitoring<br>training                                    |

homes).

|                                                                                                    |                                          | Non-profit      |
|----------------------------------------------------------------------------------------------------|------------------------------------------|-----------------|
| Board Members                                                                                                    |                                          | agencies:       |
| (77) Complete Board Member Information.                                                                                                    |                                          | Board           |
| List each Board member's full legal name and any other names they have used. Include the                                                                                                    | he Board Member's                        | members will    |
| title. Check the box if board member holds any personal fiscal interest in the institution's a<br>related to other board members or to the institution's personnel. Provide an explanation if | activities or is<br>a fiscal interest or | complete the    |
| relationship to others exists.                                                                                                    |                                          | Certification   |
| Deard Member 1                                                                                                    |                                          | of Principals   |
|                                                                                                    |                                          | form to be      |
| (A) Name:                                                                                                    |                                          | vour agency     |
| (B) Other Names:                                                                                                    |                                          | Use             |
| (C) Title:                                                                                                    |                                          | information     |
| (D) Fiscal Interest or Relationship: O Yes      N/A                                                                                                    |                                          | from that       |
| (E) If Yes to (D), please explain:                                                                                                    |                                          | form to         |
|                                                                                                    | ~                                        | complete this   |
|                                                                                                    | $\sim$                                   | section for all |
|                                                                                                    |                                          | board           |
| Board Member 2                                                                                                    |                                          | members.        |
| (A) Name:                                                                                                    |                                          | (This does not  |
| (B) Other Names:                                                                                                    |                                          | include         |
| (C) Title:                                                                                                    |                                          | members who     |
| (D) Fiscal Interest or Relationship: O Yes   N/A                                                                                                    |                                          | may not be on   |
| (E) If Yes to (D), please explain:                                                                                                    |                                          | the official    |
|                                                                                                    | ~                                        | board. This     |
|                                                                                                    | ~                                        | does not        |
|                                                                                                    |                                          | include policy  |
| Board Member 3                                                                                                    |                                          | council         |
| (A) Name:                                                                                                    |                                          | members for     |
| (B) Other Names:                                                                                                    |                                          | Head Start      |
| (C) Title:                                                                                                    |                                          | agencies).      |
| (D) Fiscal Interest or Relationship: O Yes (0 N/A                                                                                                    |                                          | and use the     |
| (E) If Yes to (D) please explain:                                                                                                    |                                          | Add Board       |
|                                                                                                    |                                          | Member          |
|                                                                                                    |                                          | button to add   |
|                                                                                                    |                                          | more names.     |
|                                                                                                    |                                          |                 |
| Add Board Members Click here to enter additional Board Members                                                                                                    |                                          |                 |
|                                                                                                    |                                          | 1               |

|                              |                        | The management plan on file with the State agency is complete and up to date                                                                                                    | Certification               |
|------------------------------|------------------------|----------------------------------------------------------------------------------------------------|-----------------------------|
| (10) O Yes                   |                        | The management plan on life with the State agency is complete and up to date.                                                                                                    | Questions:                  |
| (79) 🔘 Yes                   | ⊖ No                   | No sponsored facility, principal of a sponsored facility, the Institution itself, and/or<br>the Institution's principals, are currently on the CACFP National Disqualified List.                                                                                                    | check after<br>reading each |
| 80) 🔿 Yes                    | ○ No                   | The outside employment policy most recently submitted to the State agency remains<br>current and in effect.                                                                                                    | paragraph.                  |
| 31) 🔿 Yes                    | $\bigcirc$ No          | A budget for the upcoming year has been submitted to the State agency.                                                                                                    |                             |
| 2) 🔿 Yes                     | ○ No                   | The names, mailing addresses, and dates of birth of all current institution principals<br>have been submitted to the State agency.                                                                                                    |                             |
| 3) 🔿 Yes                     | ⊖ No                   | The list of any publicly funded programs, institutions and principals having participated<br>in the past seven years is current.                                                                                                    |                             |
| 34) 🔿 Yes                    | ⊖ No                   | The Institution itself, and the Institution's principals, have not been determined ineligible for<br>any other publicly funded programs due to violation of that Program's requirements in the<br>past seven years.                                                                                                    |                             |
| 5) 🔿 Yes                     | ⊖ No                   | No principals of the Institution have been convicted of any activity that occurred during the past seven years indicating a lack of business integrity.                                                                                                    |                             |
| 6) 🔿 Yes                     | ⊖ No                   | The Institution is currently compliant with the required performance standards of financial viability and management, administrative capability, and program accountability as described in 7 CFR §226.6(b)(2)(vii).                                                                                                    |                             |
| (7) 🔿 Yes                    | ⊖ No                   | I certify, by submission of this Sponsor Information Sheet, that neither the Sponsor nor its principals are presently debarred, suspended, proposed for debarment, declared ineligible, or voluntarily excluded from participation in this transaction by any Federal department or agency. If I am unable to certify to any of the statements in this certification, I will submit an explanation to Child Nutrition Programs. | Eill in all                 |
| 88) 🔿 Yes                    | ○ No                   | Any of the above information that has changed since the initial application has already been submitted to the State agency or is being submitted with this certification.                                                                                                    | publicly                    |
| (89) List the p<br>past seve | ublicly fu<br>n years. | nded programs in which this institution and its principals have participated in the                                                                                                    | programs.                   |
| xxxxx                        |                        | ^                                                                                                    |                             |

| For Sponsor of Family Day Care Homes                                                                                                    | Check the box of                                                       |
|----------------------------------------------------------------------------------------------------|------------------------------------------------------------------------|
| (86) I certify that the information submitted to the State Agency on the information sheet, the management plan, and the budget and its attachments is true and accurate to the best of my knowledge; that I will accept the final administrative and financial responsibility for total Child and Adult Care Food Program operations at all facilities under my sponsorship; that the reimbursement will be claimed only for meals served to enrolled children, that meals claimed for a providers child are eligible for free or reduced-price meals; that the CACFF                                                                                                    | the paragraph that<br>applies to your<br>program when you<br>have read |
| disability at the approved food service facilities; and that these food service facilities have capability for the<br>meal service planned for the number of children anticipated. I understand that this information is being given<br>connnection with receipt of Federal funds and that deliberate misrepresentation may subject me to prosecut<br>under applicable State and Federal criminal statutes.                                                                                                    | completely.<br>*Center Sponsors<br>should check box                    |
| For Sponsor Centers                                                                                                    | (87)                                                                   |
| (87) I certify that the information on the application is true and accurate to the best of my knowledge;<br>that I will accept final administrative and financial responsibility for the total Child and Adult Care Food Progr<br>operations at all facilities under my sponsorship; that reimbursement will be claimed only for meals served to<br>enrolled children, that meals claimed for a providers child are eligible for free or reduced-price meals; that the<br>CACFP will be eligible to all children without regard to race, coldor, sex, national origin, age, or disability at the<br>approved food service facilities; and that these facilities have the capability for the meal service planned for the<br>number of children anticipated. I understand that this information is being given in connnection with the recei<br>of Federal funds and that deliberate misrepresentation may subject me to prosecution under applicable State<br>and Federal criminal statutes. |                                                                        |

| <ul> <li>(60) Gracie Garden<br/>Name of Food Director</li> <li>(62) 500 West Gardenrow, Anchorage, AK 95<br/>Mailing Address of Food Director</li> <li>(63) Frannie Food<br/>Name of Executive Director</li> <li>(65) 500 Yummy Lane, Anchorage AK 99517<br/>Mailing Address of Executive Director</li> <li>(66) Vera Vitamin<br/>Name of Chairman of the Board of Director</li> <li>(68) 500 Vineyard Way, Anchorage AK 9951<br/>Mailing Address of Chairman of the Board</li> <li>(69) General Comments:</li> </ul> | (61) 1/1/63<br>Birthdate<br>1517<br>(64) 1/1/64<br>Birthdate<br>(67) 1/1/62<br>ors or Owner<br>7<br>d of Directors or Owner         |                                                                                                    | Review your<br>responsible parties<br>and update all<br>information with<br><b>home addresses</b> of<br>each contact.<br>These people are<br>responsible for the<br>CACFP<br>Submit comments<br>as necessary.               |
|----------------------------------------------------------------------------------------------------|----------------------------------------------------------------------------------------------------|----------------------------------------------------------------------------------------------------|----------------------------------------------------------------------------------------------------|
|                                                                                                    | Submit Cancel                                                                                                    |                                                                                                    | Click "Submit" to<br>save the updated<br>information.                                                                                                    |
| The <b>Sponsor Information Sheet</b> was post<br>When you have completed entering all of th<br>Click <u>here</u> to go to the Sponsor Information                                                                                                    | Post Confirmation<br>ed to the database with a status o<br>e forms required, please submit th<br>Sheet Listing or select another op | of <b>Pending Submission</b> .<br>nem to EED for final approval.<br>otion from the menu above.                                                                                                    | "Submit" you will<br>see this screen. The<br>sponsor information<br>sheet is now in<br>Pending<br>Submission. Next<br>update your sites by<br>clicking "here" you<br>will be brought<br>back to the Sponsor<br>Summary Page |
| The Following Information is fo                                                                                                    | or Sponsors of Child (                                                                                                    | Care Centers                                                                                                    |                                                                                                    |
| Bottom of Form         Sponsor Summary         Packet       Applications         Form Name       Revision         Sponsor Info Sheet       0         Center Info Sheet       0         Itest       test         Top of Form                                                                                                    | Claims P<br>Status Date<br>Pending Submission<br>No Information Sheet                                                               | CACFP Test (5<br>ayments Users<br>Approved Action<br>View Edit Delete<br>Add                                                                                                    | Click on "Add" to<br>update the site<br>information<br>sheet(s).<br>If you have new<br>sites to add please<br>see below for<br>directions.                                                                                  |
| Center Information Sheet         Site: center test (1test)         Program Types         Adult Care Center         Child Care Center         Child Care Center         Head Start Center         Outside School Hours Center         Homeless Shelter Center         At Risk After School Snack Center                                                                                                    | Sponsor: CACFP Test (500)<br>Revision Number Date C                                                                                 | Created Date Approved Company of the second second | Year: 20<br>You will need to<br>click what type of<br>site you are running<br>– see below for<br>definitions. If you<br>have one site with<br>two different<br>programs you will<br>go through this                         |
| Homeless Shelter Center<br>At Risk After School Snack Center                                                                                                    |                                                                                                    |                                                                                                    | go through this<br>process twice for<br>the same site (i.e. a                                                                                                    |

|                                                                                    | Child Care Center  |
|------------------------------------------------------------------------------------|--------------------|
| If you have questions regarding the type of site you are running after reading the | and an At-Risk     |
| information below please feel free to contact Cyde Coil at (907) 465-4969.         | After School Snack |
|                                                                                    | Center).           |

If you want to add a brand new site you must e-mail the CACFP Specialist at SA and include the new site/center name. The Specialist will add the site/center and indicate when it is ready for you to populate the database with all pertinent information.

**Child Care Center** = Any public or private nonprofit or for-profit institution or facility licensed or approved to provide nonresidential child care services to enrolled children, primarily of preschool age, including but not limited to day care centers, Head Start centers and organizations providing day care services for children with disabilities.

**Head Start Center** = Licensed or approved to provide nonresidential services to Head Start participants under the Federally-funded Head Start Program.

**Outside School Hours Center** = A public or private nonprofit institution or facility or for-profit center that has met the state or local health and safety standards and provides organized nonresidential child care services to children during hours outside of school. (12 years and under)

At Risk After School Snack Center = A public or private nonprofit organization (including a school) which provides children with regularly scheduled activities in an organized structured and supervised environment, includes educational or enrichment activities, and is located in a geographical area served by a school in which 50% or more of the children enrolled are eligible for free or reduced price school meals. (school age children up through age 18 - or 19 if the child turns 19 during the school year)

| CACFP                                                         | A                     | laska Dept of Education & Early Dev                            | /elopment                                                | Some of the                                                                                               |
|---------------------------------------------------------------|-----------------------|----------------------------------------------------------------|----------------------------------------------------------|----------------------------------------------------------------------------------------------------|
| Center Information Sheet center test (1test) J Bottom of Form |                       | CACFP Te:<br>2008-2009 Prog<br>Pending So<br><b>Renewal Ap</b> | st (50000)<br>Iram Year<br>Ibmission<br><b>plication</b> | information from prior<br>years will roll forward.<br>Review the addresses<br>and update as<br>necessary. |
| Mailing Address                                               | Street Addre          | \$\$                                                           |                                                          |                                                                                                    |
| (1) Addr1: xxxxxxxxx                                          | (6) Addr1:            |                                                                | ]                                                        |                                                                                                    |
| (2) Addr2: xxxxxxxxx                                          | (7) Addr2:            | X0000000X                                                      | ]                                                        |                                                                                                    |
| (3) City: xxxxxxxxxx                                          | (8) City:             | X000000000X                                                    | ]                                                        |                                                                                                    |
| (4) State: AK 💙 (5) Zip Code: 99801                           | (9) State:            | AK 🖌 (10) Zip Code: 99801                                      |                                                          |                                                                                                    |
| ☑ Check here to c                                             | opy Mailing Address t | o Street Address                                               |                                                          |                                                                                                    |

|                                           | Enrollment Information<br>Program<br>(11) Child Care Center                                                                                                    | (A)<br>Free                                 | (B)<br>Reduced              | (C)<br>Over Income           | (D)<br>Total                | Insert your Rate %<br>Certification<br>Numbers. Leave<br>blank until your 30-                                                                                 |
|-------------------------------------------|----------------------------------------------------------------------------------------------------|---------------------------------------------|-----------------------------|------------------------------|-----------------------------|----------------------------------------------------------------------------------------------------|
| CN<br>bet<br><u>Ar</u><br>Or<br><u>Al</u> | Submit Roster and Certification to State Agen<br>VP must receive your One<br>fore approval will take pla<br><u>unmarie.martin@alaska.go</u><br>exis.hall@alaska.gov | Month Enro<br>ace. Mail, e-<br><u>&gt;v</u> | ollment Repo<br>mail your O | ort (OMER) d<br>MER (Excel : | ocumentation<br>roster) to: | day study is<br>complete, which<br>will be after October<br>30, 2016. This must<br>be updated by<br>November 10, 2016<br>to be considered<br>within deadline. |

|                                                                                                    | Review contact                                  |
|----------------------------------------------------------------------------------------------------|-------------------------------------------------|
| Cacfp Contact Person (for this program at this center)                                                                                                    | person's information                            |
| First MI Last                                                                                                    | and update as                                   |
|                                                                                                    | necessary (if you                               |
|                                                                                                    | have more than 1                                |
| (14) E-man                                                                                                    | site the contact                                |
| (13) From: (19) Ext. (19) Ext.                                                                                                    | person should be the                            |
|                                                                                                    | staff member that is                            |
|                                                                                                    | at the site, not the                            |
| General Information                                                                                                    | staff member who                                |
|                                                                                                    | works at the main                               |
| (19) Center Type: Public                                                                                                    | office).                                        |
| (21) Is this Center affiliated with a church? O Yes O No                                                                                                    |                                                 |
|                                                                                                    | Review General                                  |
| Oct Nov Dec Jan Feb Mar Apr May Jun Jul Aug Sep                                                                                                    | information and                                 |
|                                                                                                    | update as necessary.                            |
| (23) Age range of participants enrolled at this site (Check all that apply)                                                                                                    |                                                 |
| 🔄 0-11 Months 🔄 1-2 Years 🔽 3-5 Years 🔄 6-12 Years 🔄 13-18 Years 🔄 18 Years-Over                                                                                                    |                                                 |
| At-Risk After School sites – DO NOT CHECK SUMMER MONTHS                                                                                                    |                                                 |
|                                                                                                    | Review license #                                |
| Licensing Information                                                                                                    | and Capacity &                                  |
| (25) Is this a licensed Center? • Yes • No                                                                                                    | update if necessary.                            |
| (26) Number (27) Effective Date (27) 2011                                                                                                    | Fill in the two dates.                          |
|                                                                                                    |                                                 |
| May be found seriously deficient if current license information is not in the database. Notify SA when moving. Cannot claim meals if not licensed and updated information not approved in database.                                                                                                |                                                 |
| For Profit Centers Only                                                                                                    |                                                 |
| (36) Is this Center O For Profit - Title XIX / XX Beneficiaries O For Profit - Free and Reduced-Price Eligible                                                                                                    | <b>For Profit Centers:</b><br>Click how you are |
| Title XX Beneficiaries (Pass I, II, III) or<br><sup>(37)</sup> Erec and Reduced Price Elizible (39) Eligibility 0%                                                                                                    | verifying 25%                                   |
|                                                                                                    | eligibility and input                           |
| For-profit child care centers may nto claim reimbursement for meals served to children in any month in which less than 25% of the children in care (enrolled or licensed capacity, whichever is less) were eligible for free/reduced meals or were title II beneficiaries (Child Care Assistance). | category for 30-day<br>study month.             |

| Meal Service                        |                 | (A)              | (B)                | (C)                | (D)        | (E)     | (F)     | (G)     | (H)        | (I) | (L) | Review meal service   |
|-------------------------------------|-----------------|------------------|--------------------|--------------------|------------|---------|---------|---------|------------|-----|-----|-----------------------|
| Only enter the meals<br>Meal Prepar | that you are o  | claiming for r   | eimbursement!      |                    |            |         |         |         |            |     |     | information and       |
| S = Prepare on-site                 | ation           | Chi <del>t</del> | Pagin Tima         | EndTime            | Mon        | Tue     | Mod     | Thu     | Cri        | Set | Sup | update as necessary.  |
| SD = Sponsor prepar                 | e and deliver   | Shin             | Degin Time         | End time           | won        | rue     | vved    | Thu     | FI         | Sat | Sun |                       |
| (40) Broakfast                      | VV              | No. Y            | 08:00 AM V         | 08:45 AM 🗙         |            |         |         |         |            |     |     | If using a vendor the |
| (40) Dieakiast                      | XXX             |                  | 00.00 AW           | V                  | •          |         |         | •       |            |     |     | click the arrow on    |
| (41) AM Snack                       |                 | <b>~</b>         | ×                  |                    |            |         |         |         |            |     |     | right hand side of    |
|                                     | Select          | Vendor or f      | SMC if vended r    | neal V             |            |         |         |         |            |     |     | box & choose which    |
| (42) Lunch                          |                 | <b>~</b>         | ~                  | ✓                  |            |         |         |         |            |     |     | vendor from the       |
|                                     | Select          | Vendor or f      | SMC if vended r    | neal 🗸             |            |         |         |         |            |     |     | names you provided    |
| (43) PM Snack                       |                 | ~                | ~                  |                    |            |         |         |         |            |     |     | on the sponsor sheet. |
|                                     | Select          | Vendor or f      | SMC if vended r    | neal 🗸             |            |         |         |         |            |     |     |                       |
| (44) Supper                         | ~               | ~                | ~                  | ~                  |            |         |         |         |            |     |     | Duovido o thousand    |
|                                     | Select          | Vendor or F      | SMC if vended r    | neal 🗸             |            |         |         |         |            |     |     | Provide a thorough    |
| (45) Night Snack                    | ~               | ~                | ~                  | ~                  |            |         |         |         |            |     |     | Oughting #45          |
|                                     | Select          | Vendor or F      | SMC if vended r    | neal 🗸             |            |         |         |         |            |     |     | Question #45.         |
| (46) Provide explan                 | ation for shift | t meal(s)        |                    |                    |            |         |         |         |            |     |     | Provide complete      |
|                                     |                 |                  |                    |                    |            |         |         |         | ^          |     |     | explanation if        |
|                                     |                 |                  |                    |                    |            |         |         |         | $\sim$     |     |     | serving more than 2   |
|                                     |                 |                  |                    |                    |            |         |         |         |            |     |     | meals/1 snack at      |
| (47) Provide explan                 | ation of meth   | nod used to      | not serve more th  | an the allowable n | umber      | of me   | eals p  | er ch   | DI         |     |     | vour facility         |
|                                     |                 |                  |                    |                    |            |         |         |         |            |     |     | J                     |
|                                     |                 |                  |                    |                    |            |         |         |         | ~          |     |     | Please explain any    |
| (48) Explain any m                  | eal day or tin  | ne alteratior    | is from the above  | schedule           |            |         |         |         |            |     |     | alternate meals to be |
|                                     |                 |                  |                    |                    |            |         |         |         | ~          |     |     | served (ie every      |
|                                     |                 |                  |                    |                    |            |         |         |         | $\sim$     |     |     | other Monday)         |
| L                                   |                 |                  |                    |                    |            |         |         |         |            |     |     | 5 /                   |
|                                     |                 |                  |                    |                    |            |         |         |         |            |     |     |                       |
| (49) Are you CLO                    | SED on any o    | of the followi   | ng Holidays? 🔾     | Yes O No (If "Y    | es", C     | heck    | all tha | at app  | ly)<br>buc | Dav |     | If you are closed on  |
| Alaska D                            | s<br>av         |                  | terans Day         | Memorial Day       | rting<br>v |         |         | abor    | Dav        | Day |     | any holidays check    |
| Independe                           | ence Day        | 🗌 Ea             | ster               | Thanksgiving       | ,          |         |         | Christi | mas        |     |     | the appropriate       |
| Seward's                            | Day             |                  |                    |                    |            |         |         |         |            |     |     | boxes.                |
| Check if t                          | here any spe    | ecial days, b    | esides those liste | d above, on which  | your f     | acility | will b  | e clo   | sed.       | _   |     |                       |
|                                     |                 |                  |                    |                    |            |         |         |         | 1          |     |     | Provide other close   |
|                                     |                 |                  |                    |                    |            |         |         |         | ~          | -   |     | dates for the coming  |
|                                     |                 |                  |                    |                    |            |         |         |         |            |     |     | year.                 |
|                                     |                 |                  |                    |                    |            |         |         |         |            |     |     |                       |

| (50) Does the center charge for any meals separate from Tuition? O Yes  No                                                                                                    | <b>Pricing Programs:</b><br>Fill in price for           |
|----------------------------------------------------------------------------------------------------|---------------------------------------------------------|
| For Briging Drograms Only                                                                                                    | meals (N/A in                                           |
|                                                                                                    | Alaska)                                                 |
| (51) Breakfast 0.00 (Max 0.30) (52) Lunch/Supper 0.00 (Max 0.40) (53) Snack 0.00 (Max 0.15)                                                                                                    | T Hubiku)                                               |
| List the prices charged for reduced-price means                                                                                                    |                                                         |
| Racial / Ethnic Data                                                                                                    |                                                         |
| The number of children (or adults, if this is an adult day care center) participating in the Program at this site must<br>be reported each year. In the event that one or more racial/ethnic categories are not represented by actual<br>beneficiaries served at this site, please enter a zero (0). If the form is submitted without completing an entry for<br>each racial or ethnic category, the form will be returned with an error message.                                                                                                    | Enter the number of<br>attending<br>participants in the |
| Based on data collected at this site in the prior year, provide the number (not percentages) of participants at this site in each racial and ethnic category.                                                                                                    | categories. Put zero<br>(0) if you have no              |
| Ethnicity:                                                                                                    | participants in that                                    |
| (54) 10 Hispanic/Latino                                                                                                    | category.                                               |
| (55) 30 Non-Hispanic/Non-Latino                                                                                                    |                                                         |
| Race:                                                                                                    |                                                         |
| (56) 5 American Indian/Alaska Native                                                                                                    |                                                         |
| (57) 0 Asian                                                                                                    |                                                         |
| (58) 5 African American (Black)                                                                                                    |                                                         |
| (59) 0 Native Hawaiian or Other Pacific Islander                                                                                                    |                                                         |
| (60) 30 White                                                                                                    |                                                         |
| (61) Other/Mixed                                                                                                    |                                                         |
| (62) General Comments:                                                                                                    |                                                         |
|                                                                                                    |                                                         |
|                                                                                                    |                                                         |
|                                                                                                    |                                                         |
| Certification                                                                                                    |                                                         |
| The certification statement should only be checked after the form entry is complete and is ready to be submitted to the state for review. If the data is incomplete or the form has errors the certification check will not be saved. Editing the form after it has been certified will require the certification statement to be rechecked.                                                                                                    | Contifu and                                             |
| (63) 🔽 The person submitting this information sheet is authorized to submit the information on behalf of the                                                                                                    | Certify and                                             |
| Sponsor. By submitting this information to the State Agency for approval, the Sponsor certifies that all information provided herein is true and accurate, that the site has been visited to ensure it has the capability and the facilities to provide the meal service planned for the number of children anticipated to be served. The Sponsor acknowledges that this information is being given in connection with the receipt of Federal funds and that deliberate misrepresentation may subject the Sponsor to prosecution under applicable State and Federal criminal statutes. | Click "Submit" to save information.                     |
|                                                                                                    |                                                         |
| Submit Cancel                                                                                                    |                                                         |
|                                                                                                    |                                                         |

| _            | Post Confirmation                                                                                                    | If you have not                                                                             |
|--------------|----------------------------------------------------------------------------------------------------|---------------------------------------------------------------------------------------------|
|              | The Center Information Sheet was posted to the database with a status of Errors Detected.<br>The form entered failed to pass the edit process because of either incomplete or incorrect information. These errors<br>must be corrected before the form can be approved by EED. Please return to the entry form to review the errors and<br>make the necessary corrections. | you will get an<br>Error. You can go<br>back in and "Edit"<br>the site sheet at any<br>time |
|              | Click <u>here</u> to go to the Center Information Sheet Listing or select another option from the menu above.                                                                                                    | time.                                                                                       |
| Y<br>ya<br>W | ou should expect an Error if you haven't filled in the enrollment information from<br>our OMER or your for-profit eligibility information (if you are a for-profit center)<br>'e understand that this is normally the last piece of your "paperwork". We will<br>ot pay your October claim until all your paperwork is submitted and approved.                             | n<br>).                                                                                     |

| ↓Bottom of Form<br>Sponsor Summary CACFP New Sponsor (500 |     |             |                 |            |   |            |                    |  |  |  |
|-----------------------------------------------------------|-----|-------------|-----------------|------------|---|------------|--------------------|--|--|--|
|                                                           | Pac | ket         | Applications    | Claims     | F | Payments   | Users              |  |  |  |
| ltem                                                      | Req |             | On-Line Forms D | escription |   | Count/Date | Status             |  |  |  |
| 1                                                         | *   | Sponsor In  | formation Sheet |            |   |            | Pending Submission |  |  |  |
| 2                                                         | *   | Center Info | rmation Sheets  |            |   | 1 of 1     | Pending Submission |  |  |  |

## List from FY2017

| ltem  | Req  | Off-Line Forms Description                                                  |           | Date<br>Sent | Date<br>Received | Date<br>Complete |
|-------|------|-----------------------------------------------------------------------------|-----------|--------------|------------------|------------------|
| 2     |      | Budget Attachment A & B                                                     | X         |              |                  |                  |
| 3     |      | Instructions for Attachment A: Complete Food Service<br>Budget with Details | 内         |              |                  |                  |
| 4     |      | Attachment A: Complete Food Service Budget with Details                     | X         |              |                  |                  |
| 5     |      | Attachment D ( Monitoring Plan )                                            | W         |              |                  |                  |
| 6     |      | NPFS Financial Report for Single Site                                       | W         |              |                  |                  |
| 7     |      | NPFS Financial Report for Multi Site                                        | W         |              |                  |                  |
| 8     | *    | One Month Enrollment Report for Child Care Centers                          | X         |              |                  |                  |
| 9     |      | One Month Enrollment Report for Adult Care Centers                          | X         |              |                  |                  |
| 10    |      | Vended Meal Agreement                                                       | W         |              |                  |                  |
| 11    | *    | Child Care Standards Certification                                          | W         |              |                  |                  |
| 12    |      | Unaffiliated Site Information and Agreement                                 | W         |              |                  |                  |
| 13    |      | Sponsor/Site Agreement for Afterschool Programs -<br>Unaffiliated Sites     |           |              |                  |                  |
| 14    |      | Activity Documentation for At-Risk Programs                                 |           |              |                  |                  |
| 15    |      | Area Eligibility Documentation for At-Risk Centers                          |           |              |                  |                  |
| 16    |      | Cycle Menus                                                                 | 1727      |              |                  |                  |
| 18    |      | CACEP Child Enrollment Form                                                 | 1747      |              |                  |                  |
| 10    |      | CACEP Adult Enrolment Form                                                  | 1717      |              |                  |                  |
| 20    |      | Cartification of Principals                                                 | 1717      |              |                  |                  |
| 20    |      | Management Dian                                                             |           |              |                  |                  |
| 21    |      | Site Manitering Form (undeted)                                              | 1717      |              |                  |                  |
| 22    |      | At Disk Afterschool Masks Site Application List                             |           |              |                  |                  |
| 23    |      | CACED Training Agende                                                       | <b>VV</b> |              |                  |                  |
| 24    |      | CACED Modical Statement                                                     |           |              |                  |                  |
| 20    |      | Field Trip Notification Form                                                | 1747      |              |                  |                  |
| 20    |      | CACEP Claim Calondar EV2017                                                 |           |              |                  |                  |
| 21    |      | CNPweb User Authorization Request (New Users Only)                          | 1747      |              |                  |                  |
| 20    |      | CNPweb User Authorization Request (New Osers Only)                          |           |              |                  |                  |
| 20    |      | CACED Administrative Deview (Appeal) Presedures                             |           |              |                  |                  |
| Click | hore | to Undate Dates on Off-Line Forms                                           |           |              |                  |                  |
| UNCK  | nere | to opuate Dates on On-Line Forms                                            |           |              |                  |                  |

Submit

Under the Packet Tab you will see an asterisk next to the forms you must download, complete & submit to the state.

The database will create a required list for your agency from the answers you provide on your site and sponsor sheets.

There are many extra forms for your reference that you may download.

When you've completed the sponsor sheet and all your site sheets and have submitted all the required documents listed under the Packet Tab you can then submit the entire packet to the state for approval.

You will receive an approval letter via email that should be kept with all your FY2017 CACFP paperwork.